## Fügen Sie Ihrem ExtraHop-System ein vertrauenswürdiges Zertifikat hinzu

Veröffentlicht: 2023-09-30

Ihr ExtraHop-System vertraut nur Peers, die ein Transport Layer Security (TLS) -Zertifikat vorlegen, das mit einem der integrierten Systemzertifikate und allen von Ihnen hochgeladenen Zertifikaten signiert ist. SMTP-, LDAP-, HTTPS-ODS- und MongoDB-ODS-Ziele sowie Splunk-Recordstore-Verbindungen können mit diesen Zertifikaten validiert werden.

## **Bevor Sie beginnen**

Sie müssen sich als Benutzer mit Setup- oder System- und Zugriffsadministrationsrechten anmelden , um vertrauenswürdige Zertifikate hinzuzufügen oder zu entfernen.

Beim Hochladen eines benutzerdefinierten vertrauenswürdigen Zertifikats muss ein gültiger Vertrauenspfad vom hochgeladenen Zertifikat zu einem vertrauenswürdigen, selbstsignierten Stammzertifikat vorhanden sein, damit das Zertifikat vollständig vertrauenswürdig ist. Laden Sie entweder die gesamte Zertifikatskette für jedes vertrauenswürdige Zertifikat hoch oder stellen Sie (vorzugsweise) sicher, dass jedes Zertifikat in der Kette in das System für vertrauenswürdige Zertifikate hochgeladen wurde.

- () Wichtig: Um den integrierten Systemzertifikaten und allen hochgeladenen Zertifikaten zu vertrauen, müssen Sie bei der Konfiguration der Einstellungen für den externen Server auch die SSL-/TLS- oder STARTTLS-Verschlüsselung und die Zertifikatsvalidierung aktivieren.
- 1. Loggen Sie sich in die Administrationseinstellungen des ExtraHop-Systems ein über https:// <extrahop-hostname-or-IP-address>/admin.
- 2. In der Netzwerk-Einstellungen Abschnitt, klicken Vertrauenswürdige Zertifikate.
- Optional: Das ExtraHop-System wird mit einer Reihe von integrierten Zertifikaten geliefert. Wählen Trust System-Zertifikate wenn Sie diesen Zertifikaten vertrauen möchten, und klicken Sie dann auf Speichern.
- 4. Um Ihr eigenes Zertifikat hinzuzufügen, klicken Sie auf **Zertifikat hinzufügen** und fügen Sie dann den Inhalt der PEM-codierten Zertifikatskette in die Zertifikat Feld
- 5. Geben Sie einen Namen in das Name Feld und Klick **Hinzufügen**.